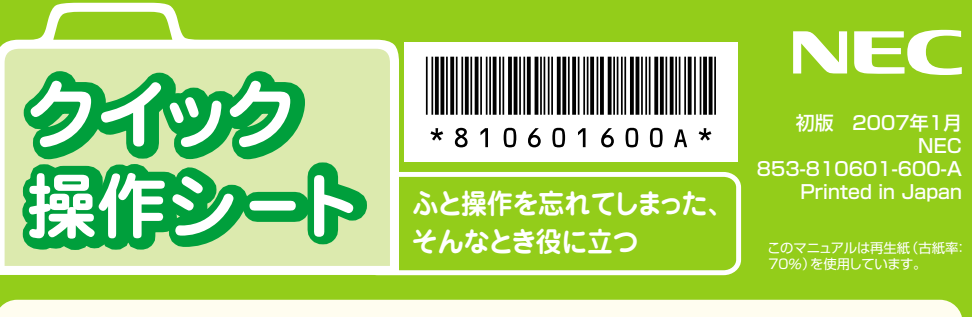

### ●「サポートナビゲーター」 でパソコンの使い方を学ぶ

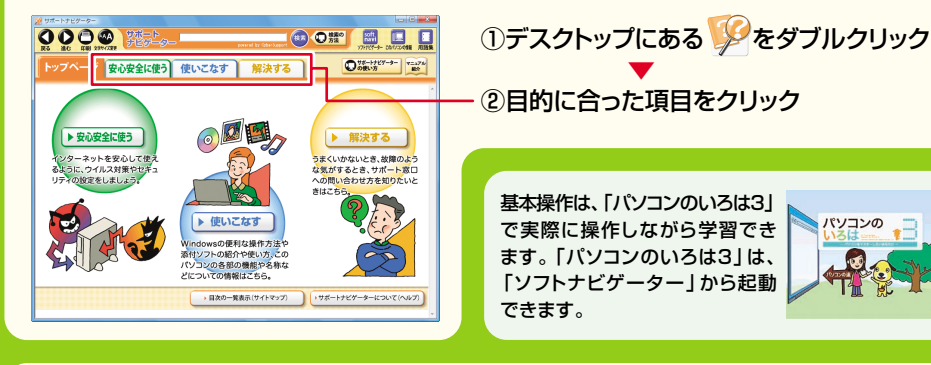

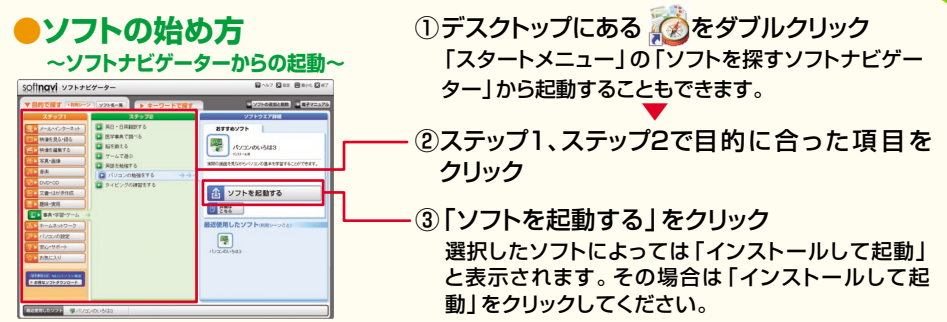

### スタートメニューを使う

(画面左下の 🚱 をクリックすると、スタートメニューが表示されます。 )

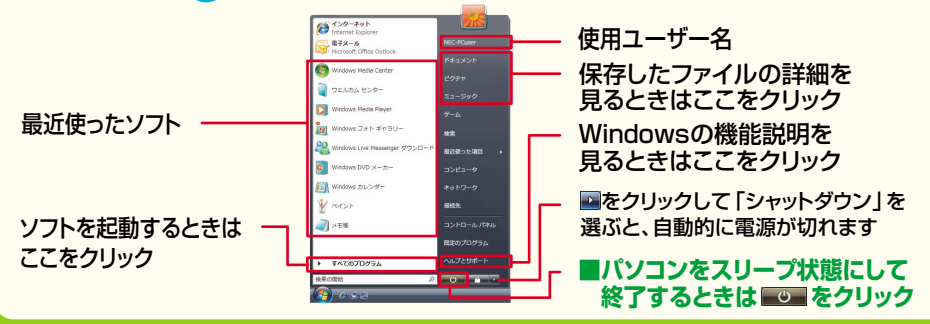

※モデルによっては、画面の配色などが多少異なることがあります。

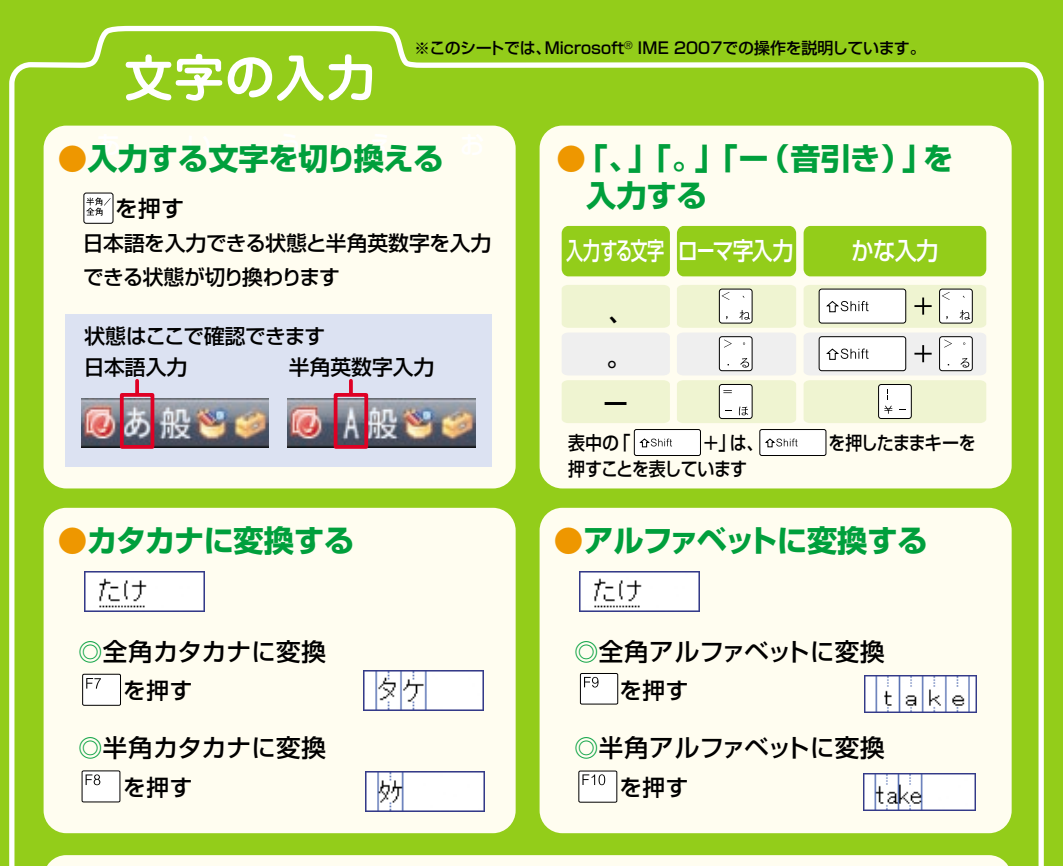

#### ●文字や記号を入力する

次の記号は、漢字と同じように読みを入力して記号に変換できます。

| 入力したい文字                                                                                                    | 読み   | 入力したい文字  | 読み        |
|----------------------------------------------------------------------------------------------------|------|----------|-----------|
| $\bigcirc \bigcirc \bigcirc \bigcirc \bigcirc \bigcirc \bigcirc \bigcirc \bigcirc \bigcirc \bigcirc \bigcirc \bigcirc \bigcirc \bigcirc \bigcirc \bigcirc \bigcirc \bigcirc $ | まる   | TEL      | でんわ       |
|                                                                                                    | しかく  | <u>ک</u> | おんぷ       |
|                                                                                                    | さんかく | ×        | かける/ばつ    |
| ☆★※                                                                                                    | ほし   | ÷        | わる        |
| $\uparrow \downarrow \longleftarrow$                                                                                                    | やじるし |          | てん        |
| 「」「」()()《》""                                                                                                    | かっこ  | (株)      | かぶ        |
| ~                                                                                                    | から   | 々 //     | おなじ       |
| No.                                                                                                    | なんばー | ケ        | け         |
| Ŧ                                                                                                    | ゆうびん | 1234     | いち、に、さん、し |

これらの文字や記号、半角のカタカナなどを電子メールで使用すると、受け取った相手が読むときに 正しく表示されない(文字化けする)ことがあります。電子メールでは使わないようにしましょう。

## 文字の入力

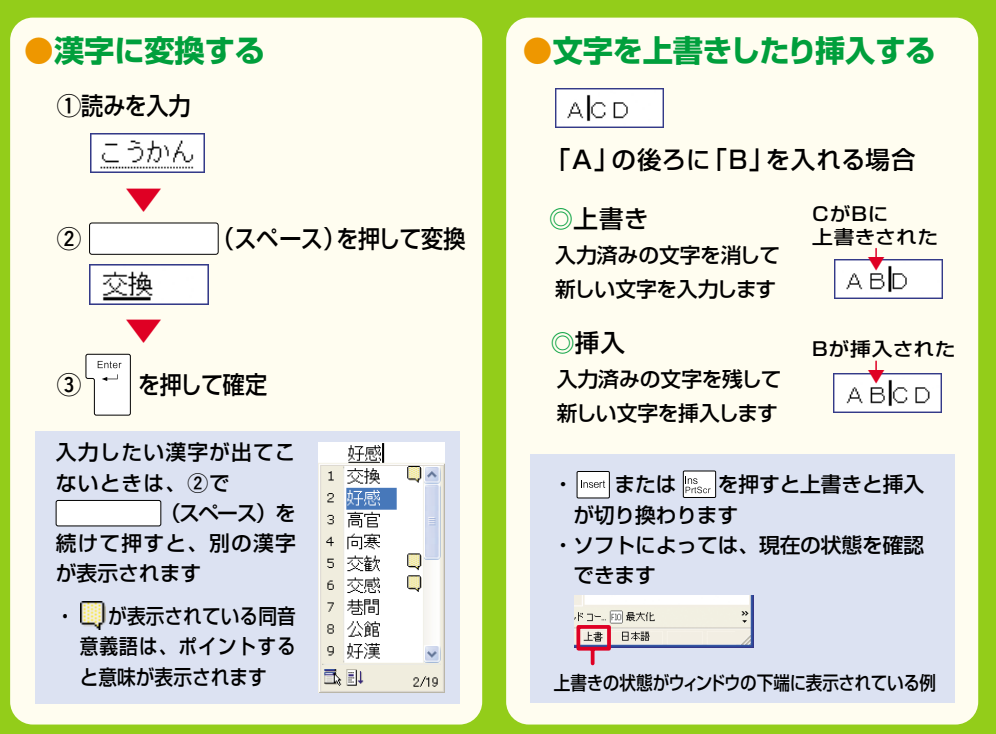

## パソコン操作の基本

- ●マウスから始めるパソコンの基本操作を知りたいとき 「活用ブック」ー「パソコン初心者道場」ー「①基本編」には、次の情報が記載されています。
  - ・デスクトップの風景をながめてみよう
- ・いよいよソフトを開いてみる
- ・ウィンドウの使い方いろいろ
- 「ホームページを見る

### 世界中のホームページを見るための操作が知りたいとき

「活用ブック」-「パソコン初心者道場」-「④ホームページ編」には、次の情報が記載され ています。

- ・検索エンジンで宝の山をさがしだす
- ・便利で役立つホームページがいっぱい!

・ブログを書いてみよう

# ローマ字つづり一覧表

#### ●基本の五十音

| あ          | い         | う       | え      | お        | や     |            | þ          |                 | よ   |
|------------|-----------|---------|--------|----------|-------|------------|------------|-----------------|-----|
| Α          | I         | U       | Е      | 0        | LYA   |            | LYU        |                 | LYO |
| か          | き         | <       | け      | 2        | XYA   |            | XYU        |                 | XYO |
| КА         | KI        | КU      | KE     | КО       | きゃ    | きい         | きゅ         | きぇ              | きょ  |
| à          |           | ਰ       | ++     | *        | КҮА   | KYI        | KYU        | KYF             | KYO |
| SA         | SI        | SU      | SE     | 50       | ぎゅ    | <b>≝</b> ∩ | ₹ю         | ŧ.              | ₹⊦  |
| 0/1        | SHI       | 00      | 01     | 00       | GYA   | GYI        | GVII       | GVE             | GVO |
| <i>t</i> - | 5         | 2       | 7      | X        |       |            |            |                 |     |
| ТЛ         | ті        | TII     | TE     | то       |       |            |            |                 |     |
| 10         | СНІ       | TSU     |        | 10       | STA   | 511        | 510        | SIE             | 510 |
| +>         | 1-        | 100     | ħ      |          | SHA   |            | 580        | SHE             | 580 |
|            | NI        | NILI    |        | NO       | しゃ    | じい         | じゆ         | じえ              | しょ  |
|            |           | NO      |        |          | ZYA   | ZYI        | ZYU        | ZYE             | ZYO |
| hd.        | 0         | 101     |        |          | JA    |            | JU         | JE              | JO  |
| HA         | ні        | HU      | HE     | HU       | JYA   | JYI        | JYU        | JYE             | JYO |
|            | -         | FU      |        |          | ちゃ    | ちぃ         | ちゅ         | ちぇ              | ちょ  |
| 초          | み         | <u></u> | 63)    | Ð        | TYA   | TYI        | TYU        | TYE             | TYO |
| MA         | MI        | MU      | ME     | MO       | CHA   |            | CHU        | CHE             | СНО |
| や          |           | Ø       | いえ     | よ        | CYA   | CYI        | CYU        | CYE             | CYO |
| YA         |           | YU      | YE     | YO       | ぢゃ    | ぢぃ         | ぢゅ         | ぢぇ              | ぢょ  |
| 5          | 9         | る       | れ      | ろ        | DYA   | DYI        | DYU        | DYE             | DYO |
| RA         | RI        | RU      | RE     | RO       | てや    | τυ         | てゅ         | τż              | てょ  |
| わ          | うぃ        |         | うぇ     | を        | тнΔ   | тні        | THU        | THE             | тно |
| WA         | WI        |         | WE     | WO       | The   | 7.         | 7510       | 7.2             | 7   |
| h          |           |         |        |          |       |            |            |                 |     |
| NN         |           |         |        |          | DHA   |            | DHU        | DHE             | DHU |
| ●濁辛/       | 半濁辛       |         |        |          |       |            |            | にえ              |     |
|            | 〒/判日<br>┵ |         | 1-12   |          | NYA   | INYI       | NYU        | NYE             | NYU |
|            | 5         | CU      | CE     | <u> </u> | 04    | ひぃ         | ひゅ         | ひぇ              | ንዳ  |
| GA         | GI        | GU      | GE     | GU       | HYA   | HYI        | HYU        | HYE             | HYO |
| 5          |           | 9       | 포      | 7        | びゃ    | びぃ         | びゅ         | びぇ              | びょ  |
| ZA         |           | ZU      | ZE     | 20       | BYA   | BYI        | BYU        | BYE             | BYO |
|            | JI        | -*      |        |          | ぴゃ    | ぴぃ         | ぴゅ         | ぴぇ              | ぴょ  |
| だ          | ち         | 2       | で      | 8        | PYA   | PYI        | PYU        | PYE             | PYO |
| DA         | DI        | DU      | DE     | DO       | ல்க   | ລັເບ       | ري<br>ال   | ふえ              | រិត |
| ば          | び         | ঠা      | べ      | ぼ        | FA    | FI         |            | FE              | FO  |
| BA         | BI        | BU      | BE     | BO       | N. th | δ.u        | <u>М</u> и | ⊼. <del>2</del> | λ.F |
| ( ぱ        | ぴ         | ぶ       | ペ      | ぽう       | EVA   | EVI        | EVII       | EVE             | EVO |
| PA         | PI        | PU      | PE     | PO       |       | 7          | 7.0        | 7. >            | 7.5 |
| ●促音/       | 拗音(小      | さい文字    | :)     |          |       | のい         | のや<br>MVII | のえ              |     |
|            |           | 2*-     |        |          | NITA  |            |            |                 |     |
|            |           | I TU -  | ※・子音をつ | 回続けて畑    | 54    | りい         | 9¢         | りえ              | りょ  |
|            |           | XTU     | しても入   | 力できます    | RYA   | RYI        | RYU        | RYE             | RYO |
| *          |           | 3       | ž      | *        | ヴぁ    | ヴぃ         | ヴ          | ヴぇ              | ヴぉ  |
|            |           |         |        |          | VA    | VI         | VU         | VE              | VO  |
| XA         | XI        | XU      | XF     | XO       |       |            |            |                 |     |
|            | 71        |         |        |          |       |            |            |                 |     |

●促音/拗音(小さい文字)